## **How to Locate Your Renewal Application**

#### Sign into the website (or if signed in, click on your name) nternational Sign in Join ICF Q oaching ederation Professional Coaches Credentials & Standards Coach Training Foundation Coaching in Organizations Thought Leadership Home Become a Coaching About ICF Find a Coach Ethics Welcome Research Events Awards Coach World

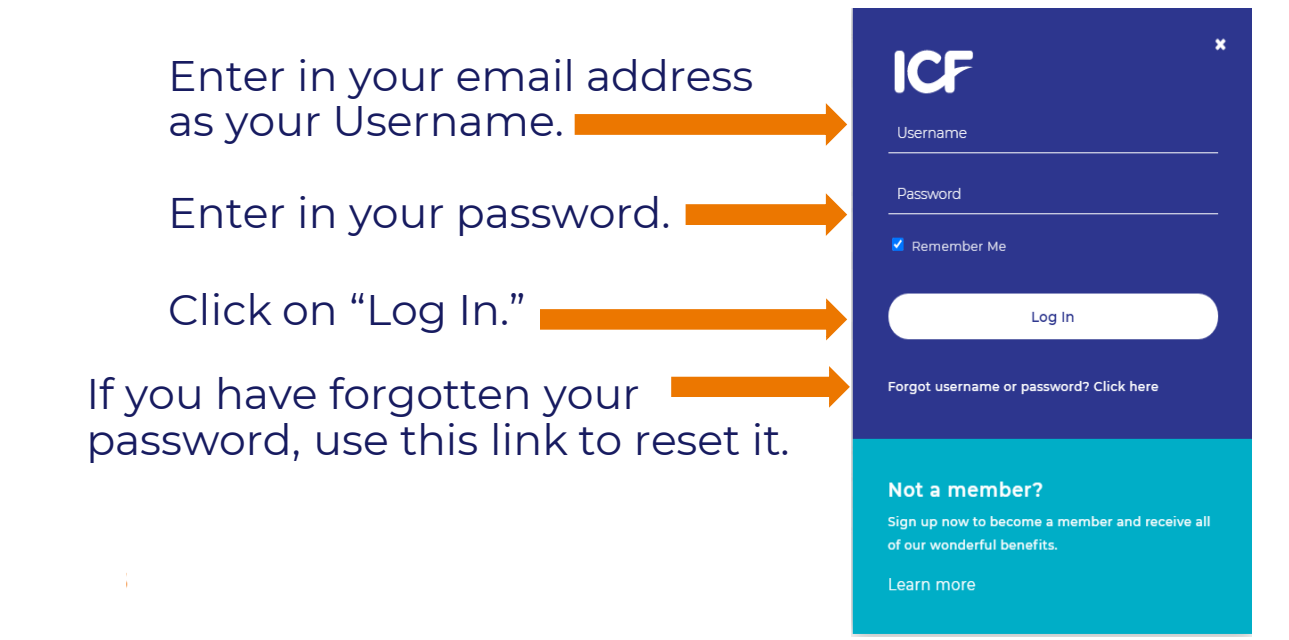

### **How to Locate Your Renewal Application**

Member News

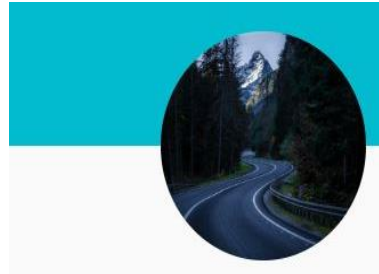

#### Cody Cioffe

Individual Member ID #0096330251 2365 Harrodsburg RD Ste A325 Lexington, KY 40504 8595543982 cody.cioffe@coachingfederation.org

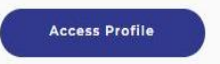

Don't Miss Your Chance to Shape the Future of ICF 11.09.2022

ICF Professional Coaches Board of Directors Election Closes November 14 Voting for the 2023 ICF Professional Coaches Global Board of Directors ends November 14 at 11:59 p.m. EST (New York). We encourage you to take this opportunity to help select representatives to lead the advancement of our profession. On October 31, every ICF Member in ...read more.

#### Share Your Input: Future of Coaching Survey

As the world emerges from the pandemic, how are you dealing with its lingering effects? How are you managing new challenges that are appearing? We invite you to complete the ICF 2022 Future of Coaching Survey for insight into how you are preparing to face these challenges and embrace new opportunities. We also encourage you to share ...read more.

### Click on "Access Profile" to access your profile page.

### **How to Locate Your Renewal Application**

**Note:** This is your <u>Membership expiration date</u>, not your Credential renewal due date. Your Credential renewal due date is found at the bottom the page.

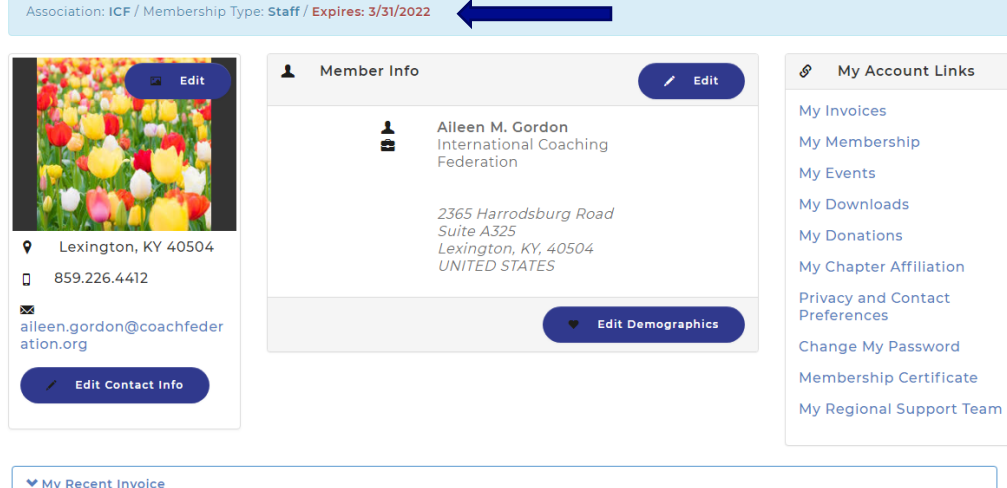

| Invoice | Invoice Date | Total    | Payment  | Balance Due |
|---------|--------------|----------|----------|-------------|
| 1773424 | 04/01/2021   | \$35.00  | \$35.00  | \$0.00      |
| 1485375 | 04/01/2021   | \$245.00 | \$245.00 | \$0.00      |
| 485578  | 05/12/2020   | \$259.58 | \$259.58 | \$0.00      |

| ✓ My Applications |                  |                  |                 |                                |  |  |
|-------------------|------------------|------------------|-----------------|--------------------------------|--|--|
| Credential        | Application Type | Submit Date      | Status          |                                |  |  |
| ACC               | ACCACSTHApp      | 05/25/2019       | Credential Awar | ded View Application           |  |  |
| ♥ My Credent      | ials             |                  |                 |                                |  |  |
| Credential        | Credential Date  | Renewal Due Date | Status          |                                |  |  |
| ACC               | 05/26/2020       | 05/31/2023       | Enter CCE Hours | Credential Renewal Application |  |  |

The application will be found at the very bottom of your profile page.

Click on the "Credential Renewal Application" link to access your application.

### **How to Enter CCEs**

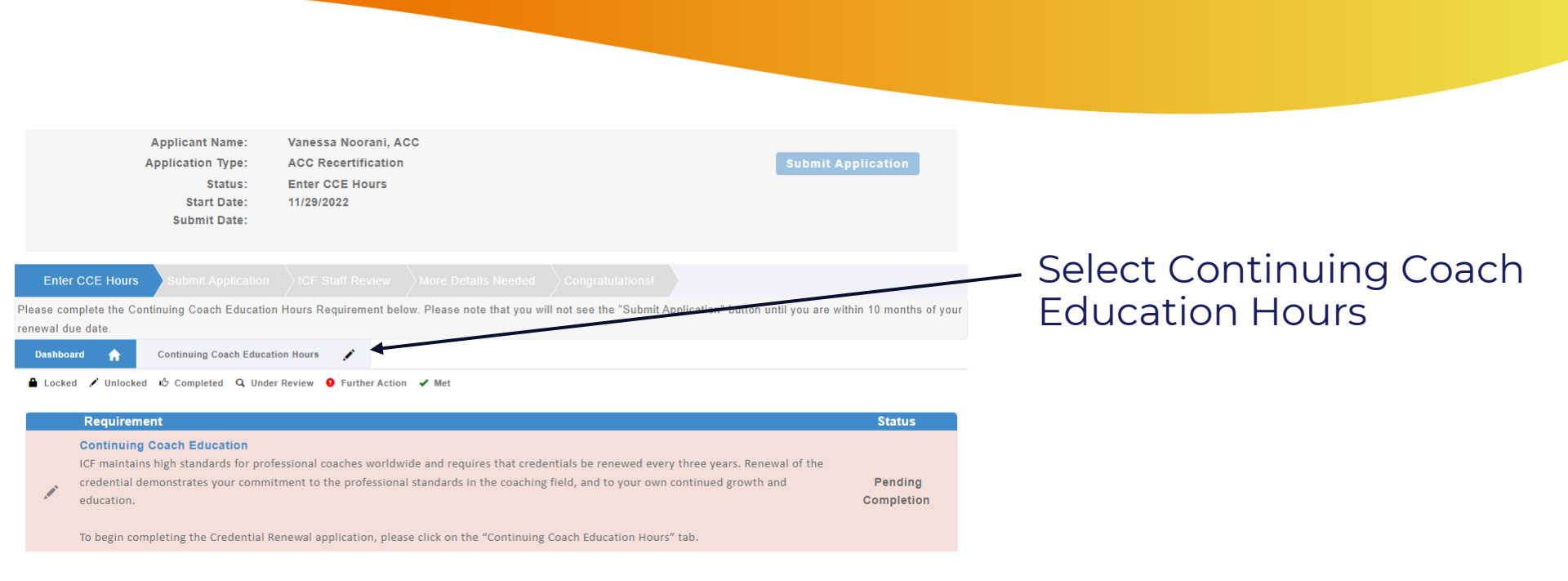

For a complete list of activities that may be considered for ICF credential renewal and required documentation, please visit the ICF Professional Development page.

| Status: Pending Co  | mpletion   |         |            |        |              |                       |                |      |
|---------------------|------------|---------|------------|--------|--------------|-----------------------|----------------|------|
| Education Breakdown |            |         |            |        |              |                       |                |      |
| ССЕ Туре            |            | Require | ed Repor   | ted    | Remaining    | Status                |                |      |
| Coaching Ethics     |            | 3.00    | 0.00       |        | 3.00         | Required hours not n  | net            |      |
| Core Competency     |            | 11.00   | 0.00       |        | 11.00        | Required hours not n  | net            |      |
| Mentor Coaching     |            | 10.00   | 0.00       |        | 10.00        | Required hours not n  | net            |      |
| Resource Developme  | nt         | 0.00    | 0.00       |        | 16.00        | Optional, up to 16 ho | urs            |      |
| Total Hours         |            | 40.00   | 0.00       |        | 40.00        | Requirements N        | lot Yet Met    | -    |
| Education Reported  | d          |         |            |        |              | Ente                  | r Education Ho | ours |
| ActivityDate        | Activity   | Credit  | CreditType | Status | ReportedDate | Document              | Notes          |      |
| No Self Reported C  | E on file. |         |            |        |              |                       |                |      |

### Scroll down and select / Enter Education Hours

### **How to Enter CCEs**

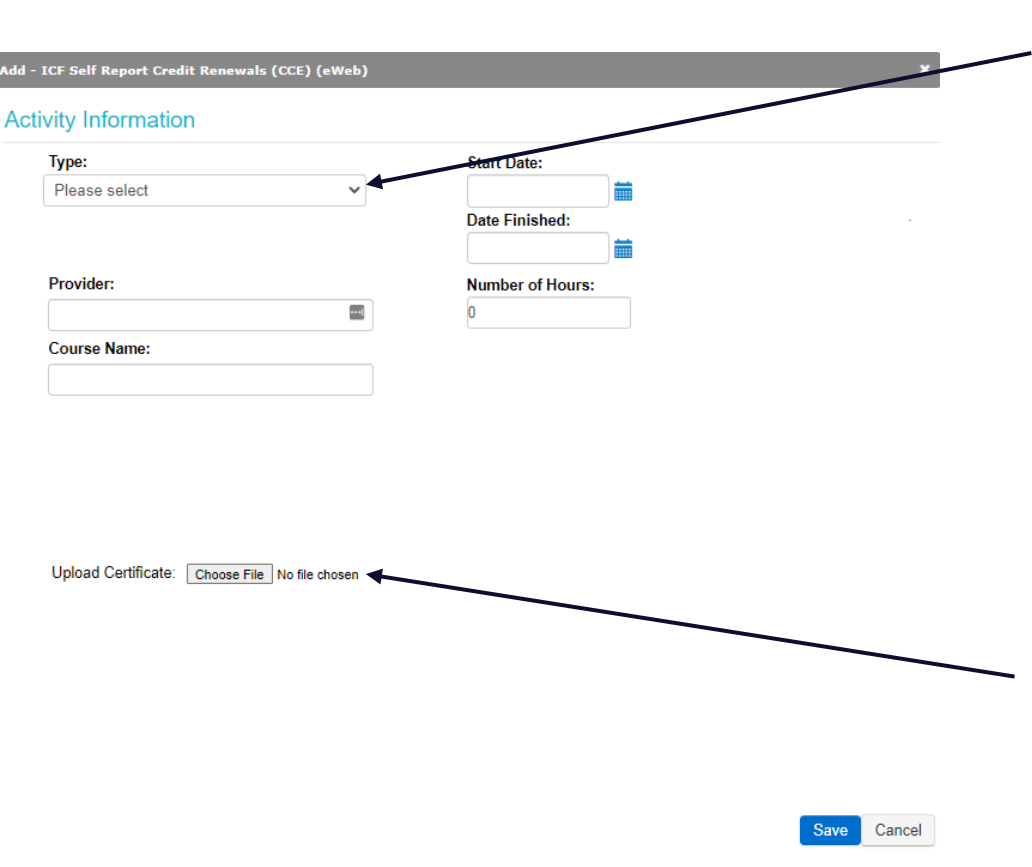

# Use the Drop Down to choose a Training Type.

\* Training Types include coaching ethics, coaching supervision, core competency, mentor coaching, non-approved training, resource development, self-study, and multiple CCE hours from one certificate.

Enter in the Provider, Course Name, Start Date, Finish Date, and Number of Hours.

## Select Choose File to upload document.

\*\* The non-approved training type will allow you to upload up to 5 documents to support your non-accredited training.

### **Multiple CCEs From One Certificate**

| umo)                                           | Start Data                  |
|------------------------------------------------|-----------------------------|
|                                                | Start Date:                 |
| viuluple CCE nours from one certificate 🗸      |                             |
|                                                | Date Finished:              |
|                                                |                             |
| rovider:                                       | Coaching Ethics Hours:      |
|                                                | 0.00                        |
| ourse Name:                                    | Core Competency Hours:      |
|                                                | 0.00                        |
|                                                |                             |
|                                                | Other Training Hours:       |
|                                                | 0.00                        |
|                                                | Resource Development Hours: |
|                                                | 0.00                        |
|                                                | Self-study Hours:           |
| Joload Certificate: Choose File No file chosen | 0.00                        |

If your Education certificate has multiple CCE hours on it, you can select the Training Type: Multiple CCE hours from one certificate.

This allows you to enter all CCEs under one entry.

 You will enter the number of hours earned in each CCE category here.

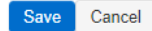

## Uploading Non-Accredited Training Documents

| Add - TCE Salf Ranget Cradit Ranguals (CCE) (aWah)                                                 |                                                            | ×           |                                                               |
|----------------------------------------------------------------------------------------------------|------------------------------------------------------------|-------------|---------------------------------------------------------------|
| Activity Information                                                                               |                                                            |             |                                                               |
| Type:<br>Non-Approved Training                                                                     | Start Date:                                                |             | If you submit non-accredited training for review to gain core |
| Provider:                                                                                          | Coaching Ethics Hours:                                     |             | competencies, you will select the non-approved training type. |
| Course Name:                                                                                       | Core Competency Hours:<br>0<br>Other Training Hours:<br>0  |             |                                                               |
| Upload Certificate: Choose File No file chosen                                                     | Resource Development Hours:<br>0<br>Self-study Hours:<br>0 |             | This allows you to upload up to 5 documents.                  |
| Upload Certificate2: Choose File No file chosen<br>Upload Certificate3: Choose File No file chosen |                                                            |             |                                                               |
| Upload Certificate4: Choose File No file chosen                                                    |                                                            |             |                                                               |
|                                                                                                    |                                                            | Save Cancel | Note: You can submit non-accredited training for              |

Note: You can submit non-accredited training for resource development hours without providing robust documentation.

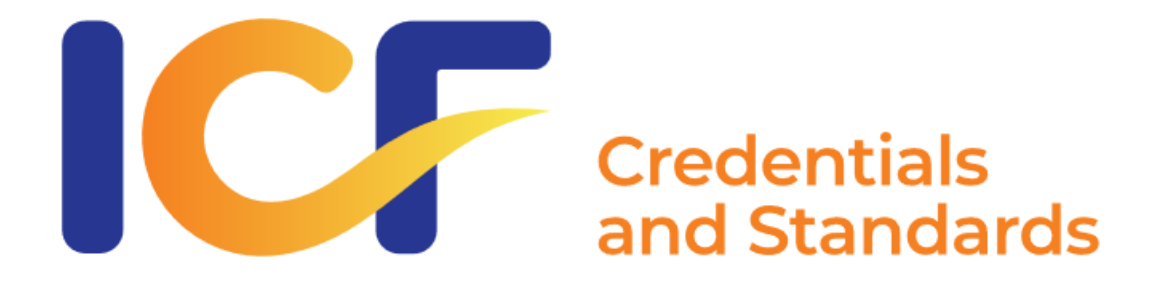

# **Credentialing Support**

EMAIL: <a href="mailto:support@coachingfederation.org">support@coachingfederation.org</a>

PHONE: 1-888-423-3131

coachingfederation.org